# 网上交易 5.0 商密版操作指引

# 1、首次申请证书

首次登录,输入交易账号、交易密码、PIN码(任意字符)、验证码,点击"登录"

| 经录         |                              |           | X        |
|------------|------------------------------|-----------|----------|
| 一州期货网      | 上交易_商                        | 寄密版 (fens | s)       |
| 支持[IPv6]网络 |                              |           | 7        |
| 电信商密fens   | 交易帐号:                        | 9 1       | _ ─ 记住帐号 |
|            | 交易密码:                        | ****      | 软键盘      |
|            | PIN码:                        | *         | 改 密      |
|            | 验证码:                         | 0860      | 改 PIN    |
|            | - AND GROUP GROUP CONTRACTOR | 0860      | 重新获得验证码  |
|            | 登录                           | 站点测试 通讯配  | 置 退出     |

如弹出以下提示,点击"是",进入证书管理界面

| 操作提示 |                       | × |
|------|-----------------------|---|
| 2    | 证书不存在或被篡改,请点击确认后申请证书! |   |
|      |                       |   |
|      |                       |   |

在"国密证书管理"界面,点击"证书申请",输入交易密码、PIN码,点击"确 认"申请证书

| : | 9          | 证书信息 | 证书查询             | ×  |   |
|---|------------|------|------------------|----|---|
|   | 证书申请       |      | 证书查询<br>账号: 90 1 |    | ^ |
|   | 证书查询       |      | 密码:              | *  |   |
|   | 证书修改(重置)   |      |                  |    |   |
|   | 证书注销       |      |                  |    |   |
|   | ·= +·= # • |      | 确认PIN码:          | *  |   |
|   | 业节延期       |      |                  |    |   |
|   |            |      | 确认               | 取消 |   |

弹出以下窗口表示申请成功

| 操作提示                   | × |
|------------------------|---|
| 证书申 <mark>请</mark> 成功! |   |
| 确定                     |   |

# 2、证书查询

登录界面点击"改 PIN",点击"证书查询",输入交易密码,可查询证书有效期限

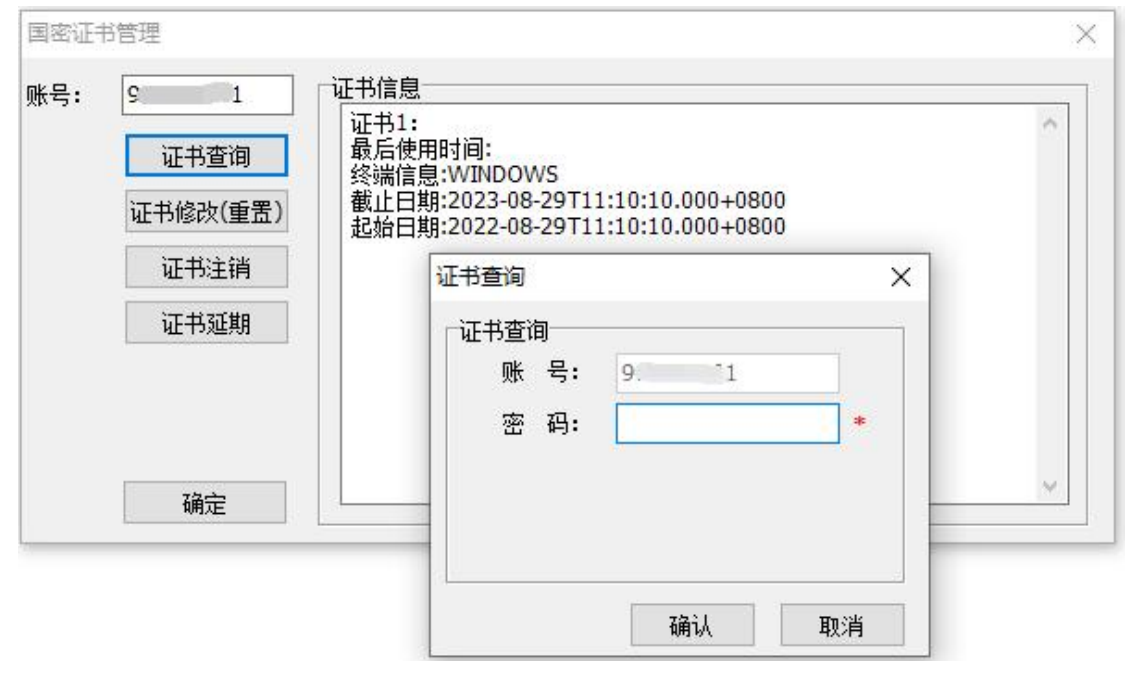

# 3、修改 PIN 码

登录界面点击"改 PIN",点击"证书修改(重置)",输入交易密码、新 PIN 码, 校验通过后完成 PIN 码修改

| 5. 1     | 证书1:<br>最后使用 | 证书修改     | ×  | 1 |
|----------|--------------|----------|----|---|
|          | 终端信息         | 证书修改     |    |   |
| 证书修改(重置) | 起始日期         | 账号: 9/ 1 |    |   |
| 证书注销     |              | 密码:      | *  |   |
| 证书延期     |              | 新PIN码:   | *  |   |
|          |              | -77      |    |   |
|          |              |          |    |   |
|          |              | 石角主人     | 取消 |   |

#### 4、证书注销

登录界面点击"改 PIN",点击"证书注销",输入交易密码、新 PIN 码,校验通 过后完成证书注销

| 23)<br> |          | 证书注销 >                               | < / |
|---------|----------|--------------------------------------|-----|
|         | 证书查询     | □□□□□□□□□□□□□□□□□□□□□□□□□□□□□□□□□□□□ |     |
|         | 证书修改(重置) | 账号: 90 1                             |     |
|         | 证书注销     | 密码: 🚺 *                              |     |
|         | 证书延期     | PIN 码:*                              |     |
|         |          |                                      |     |

## 5、证书延期

登录界面点击"改 PIN",点击"证书延期",输入交易密码、新 PIN 码,校验通过后完成证书延期

| • | 90       | 证书延期   |    |    |   | × |  |
|---|----------|--------|----|----|---|---|--|
|   | 证书查询     | □□证书延期 |    |    |   | 1 |  |
|   | 证书修改(重置) | 账      | 묵: | 91 | 1 |   |  |
|   | 证书注销     | 密 ·    | 码: |    |   | * |  |
|   | 证书延期     | PIN    | 码: |    |   | * |  |
|   |          | -      |    |    |   |   |  |

6、交易操作指引

http://www.gzf2010.com.cn/upload/2002/广州期货网上交易 5.0 用户手册.chm